## 3.2.3.5 Aggiungere gli attributi ad un nuovo set di dati creato

Apriamo un nuovo progetto e carichiamo il layer Isola di Montecristo creato nell'esercizio ES SYL 3 2 3 2 Creare un nuovo set di dati digitalizzando a video su una base cartografica raster contenuto in C:\GISeQGIS\_OUTPUT\OT\_ECDLGIS\_SYLLABUS\ MONTECRISTO

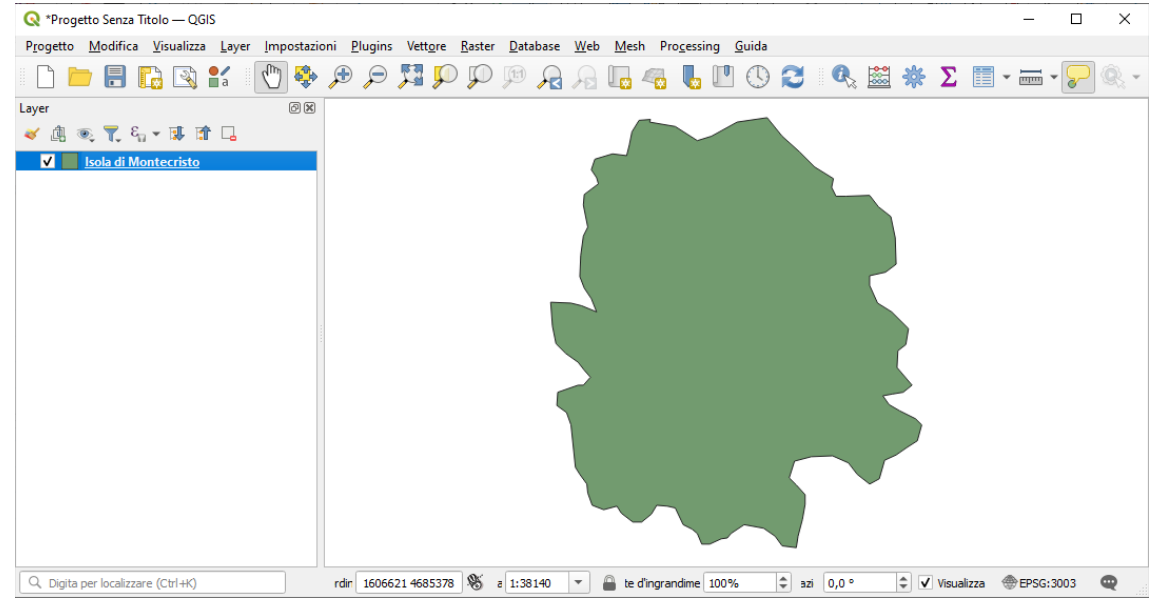

Vogliamo aggiungere il nome dell'isola. Apriamo la Tabella degli attributi, risulta:

| G | 🞗 Isola di Montecristo — Elementi Totali: 1, Filtrati: 1, Selezionati: 0 — |       |          |        |      |                      |  |  |                |  |  |   | $\times$ |   |         |    |   |  |    |  |   |
|---|----------------------------------------------------------------------------|-------|----------|--------|------|----------------------|--|--|----------------|--|--|---|----------|---|---------|----|---|--|----|--|---|
| 1 | 1                                                                          | 8     | 3        | 173    | •    | $\geq_{\mathcal{C}}$ |  |  | <mark>۶</mark> |  |  | - | T        | Ť | \$<br>Q | 16 | ý |  | Q. |  |   |
|   |                                                                            | id    |          |        |      |                      |  |  |                |  |  |   |          |   |         |    |   |  |    |  |   |
| 1 |                                                                            |       | NULI     | L      |      |                      |  |  |                |  |  |   |          |   |         |    |   |  |    |  |   |
|   | Mostr                                                                      | a Tut | ti gli E | lement | ti 🖕 |                      |  |  |                |  |  |   |          |   |         |    |   |  |    |  | 3 |

una sola riga e, un solo campo (numerico intero, lungo 10):

| 🔶 Vista 3D         |    | d 🔺  | Nome | Alias | Tipo            | Nome tipo | Lunghezza | Precisione | Commento | Configurazione |
|--------------------|----|------|------|-------|-----------------|-----------|-----------|------------|----------|----------------|
| 🐪 Diagrammi        | 12 | 23 0 | id   |       | Intero (64 bit) | Integer64 | 10        | 0          |          |                |
| Campi              |    |      |      |       |                 |           |           |            |          |                |
| 🔡 Modulo Attributi |    |      |      |       |                 |           |           |            |          |                |
|                    |    |      |      |       |                 |           |           |            |          |                |
| • ┥ Join           |    |      |      |       |                 |           |           |            |          |                |

cambiamo lo stato in 🥢 Attiva modifiche e clicchiamo su 🔚 Nuovo campo :

| 🔇 Isola di Montecristo — Elementi Totali: 1, Filtrati: 1, Selezionati: 0 — 🗆 🗙 |            |                     |         |  |  |  |  |  |
|--------------------------------------------------------------------------------|------------|---------------------|---------|--|--|--|--|--|
| 📝 🗶 🖯 📾 🖮 🗠 🖄 🖆 😜 🔤 💊 🖓 🌌 🏘 🖓 🗄                                                |            | Q 🗐                 |         |  |  |  |  |  |
| 123 id = 8 123 id Nuovo cam                                                    | po (Ctrl+V | <b>/)</b> jiorna se | lezione |  |  |  |  |  |
| id                                                                             |            |                     |         |  |  |  |  |  |
| 1 NULL                                                                         |            |                     |         |  |  |  |  |  |
|                                                                                |            |                     |         |  |  |  |  |  |
|                                                                                |            |                     |         |  |  |  |  |  |
|                                                                                |            |                     |         |  |  |  |  |  |
| Mostra Tutti gli Elementi _                                                    |            | -                   | 8 🔳     |  |  |  |  |  |

definiamo il nome del campo, il tipo e il numero di caratteri:

RIFERIMENTO: www.QGIS.org - ECDLGIS Syllabus - 3.2 Dati e attributi nei GIS- 3.2.3 Operazioni sui dati - 3.2.3.5 Aggiungere gli attributi ad un nuovo set di dati creato

| 🔇 Aggiungi Cam     | ро                             |         | × |
|--------------------|--------------------------------|---------|---|
| N <u>o</u> me      | Luogo                          |         |   |
| Commento           |                                |         |   |
| Тіро               | <sup>abc</sup> Testo (stringa) |         | • |
| Tipo sorgente dati | string                         |         |   |
| Lunghezza          | 25                             |         |   |
|                    |                                |         |   |
|                    | ОК                             | Annulla |   |

la tabella degli attributi ha ora (temporaneamente) un nuovo campo di nome Luogo, di tipo stringa e lungo 25 caratteri. Nella casella *Luogo* immettiamo *Isola di Montecristo*:

| 🔇 Isola di Montecristo — Elementi Totali: 1, Filtrati: 1, Selezionati: 0 |                                    | - 🗆        | $\times$ |
|--------------------------------------------------------------------------|------------------------------------|------------|----------|
| 🥖 🕱 🖶 C   📆 🗄 🖂 O 🖆 I 🖌 🗮 💫 🥊 🍸 🗷 🌺 🗭 I 👫 🕷 🕮 I 🗮 I 🎕 📾                  |                                    |            |          |
| 123 id • = E                                                             | <ul> <li>Aggiorna Tutte</li> </ul> | Aggiorna s | elezione |
| id Luogo                                                                 |                                    |            |          |
| NULL Isola di Montecristo                                                |                                    |            |          |
|                                                                          |                                    |            |          |
|                                                                          |                                    |            |          |
|                                                                          |                                    |            |          |
|                                                                          |                                    |            |          |
| 🔚 Mostra Tutti gli Elementi 🖕                                            |                                    |            | 3 🔳      |
|                                                                          |                                    |            |          |

Cliccando di nuovo su 🥖 Attiva modifiche ci viene chiesto se salvare quanto fatto:

| Q Inter | rompi Modifica                  |                        | ×               |
|---------|---------------------------------|------------------------|-----------------|
| ?       | Vuoi salvare le modifiche effet | tuate ai vettori Isola | di Montecristo? |
|         | Salva                           | Scarta                 | Annulla         |

non salviamo per lasciare lo shapefile nello stato iniziale.

Un altro modo per aggiungere un nuovo campo e inserire il nome dell'isola è di aprire il **Calcolatore di campi** e definire come segue la scheda che si apre:

| 🝳 Isola di Montecristo — Calcolatore di Campi                                                                                                    | ×       |
|----------------------------------------------------------------------------------------------------|---------|
| Aggiorna solo gli elementi selezionati (0)                                                                                                    |         |
| ✓ Crea un nuovo campo Aggiorna campo esistente                                                                                                    |         |
| Crea campo virtuale                                                                                                    |         |
| Nome campo in uscita                                                                                                    |         |
| Tipo campo in uscita abc Testo (stringa)                                                                                                    |         |
| Lunghezza campo in uscita 25 🚳 🜩 Precisione 3 🜩                                                                                                    |         |
| Espressione Editor delle Funzioni                                                                                                    |         |
| Image: Second second second | bdifica |
| OK Annulla                                                                                                    | Aiuto   |

premendo OK nel pannello Layer risulta lo stato di modifica, che si può volendo chiudere salvando cliccando su Attiva Modifiche :

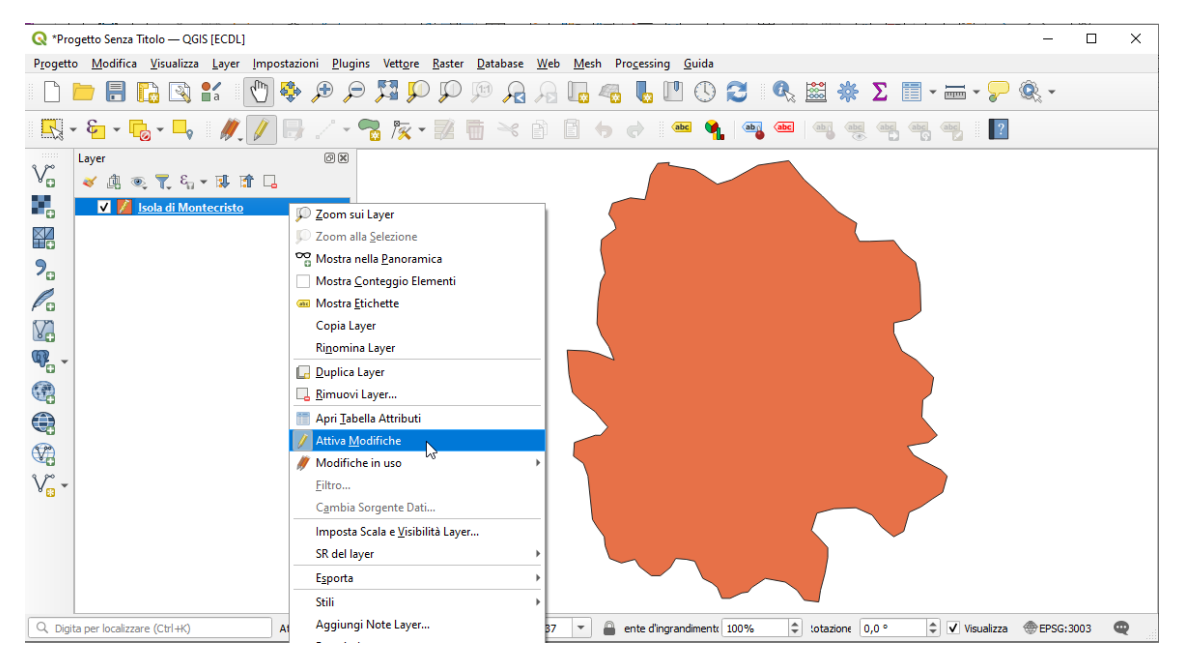

attivazione che non facciamo per lasciare lo shapefile nello stato iniziale.